国家税务总局国际税务司关于外商投资企业和外国企业所得 税汇算清缴数据审核工具有关问题的函 PDF转换可能丢失图 片或格式,建议阅读原文

https://www.100test.com/kao\_ti2020/323/2021\_2022\_\_E5\_9B\_BD\_\_ E5\_AE\_B6\_E7\_A8\_8E\_E5\_c80\_323010.htm 国家税务总局国际 税务司关于外商投资企业和外国企业所得税汇算清缴数据审 核工具有关问题的函(际便函[2006]43号 2006年4月10日)各 省、自治区、直辖市和计划单列市国家税务局,广东省、深 圳市地方税务局:为了进一步提高外商投资企业和外国企业 (以下简称企业)所得税汇算清缴数据的质量,我们在总结 各地审核2000-2004年五个年度数据过程中所发现具体问题的 基础上,修订和完善了企业所得税汇算清缴数据审核工具( 以下简称"审核工具")。现将审核工具的下载、使用等有 关事项函告如下:一、下载地址。新修订的审核工具存放在 总局"FTP \ local \ 国际税务司"目录下,请各地及时下载使 用。 二、安装方法。审核工具的安装方法和其他Windows标 准安装文件一样。双击安装文件(tax\_tools\_setup.exe),按 照提示操作即可完成安装。系统默认安装目录" \Program Files\tax tools\",并在桌面上填加快捷方式"汇缴工具2006 版"。三、运行审核工具。打开审核工具时,需要进行选择 数据库和税务机关两步操作。 (一)选择数据库。双击桌面 快捷方式"汇缴工具2006版",进入"打开数据库窗口", 数据库默认目录为"我的文档\所得税相关数据\数据文件"

,选择相应ACCESS格式的汇算清缴数据库文件,文件名一般 默认为 "settlement.mdb ",选择相应的数据库后单击 " 打开 "按钮。通过菜单的 " 系统| 打开数据库 " 或工具栏 " 打开 "按钮也可以重新打开数据库,在弹出的对话框中选择适合的路径和数据库文件名,单击"打开"按钮。(二)选择税务机关。选定数据库后,系统自动弹出"切换税务机关"窗口,根据审核范围,选择"全部"或"分省市"、"分地市"、"分区县",然后,在税务机关列表中选择要审核的税务机关。全部:表示要审核当前数据库中2005年度的所有企业数据;分省市:表示要审核当前数据库中2005年度不同省市下的企业数据;分地市:表示要审核当前数据库中2005年度不同地市下的企业数据;分区县:表示要审核当前数据库中2005年度不同区县下的企业数据;100Test下载频道开通,各类考试题目直接下载。详细请访问www.100test.com